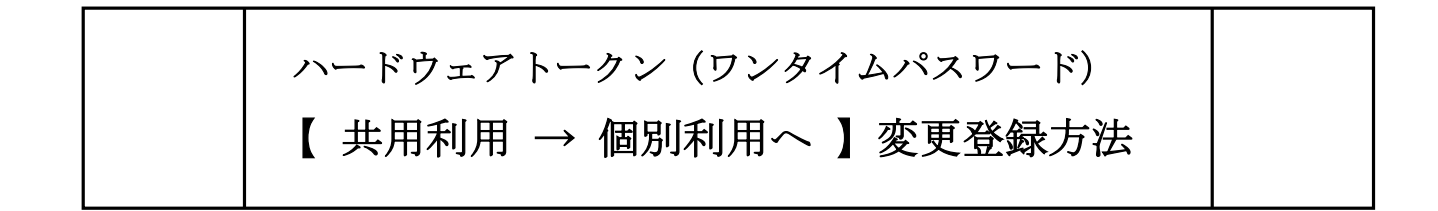

## (I)事前準備

※「ご利用中のトークン」および「<u>追加申込分トークン」</u>、 「お客様カード」をご準備の上、 管理者メニューにて、下記作業をおこなって下さい。

(Ⅱ) 管理者が行う作業

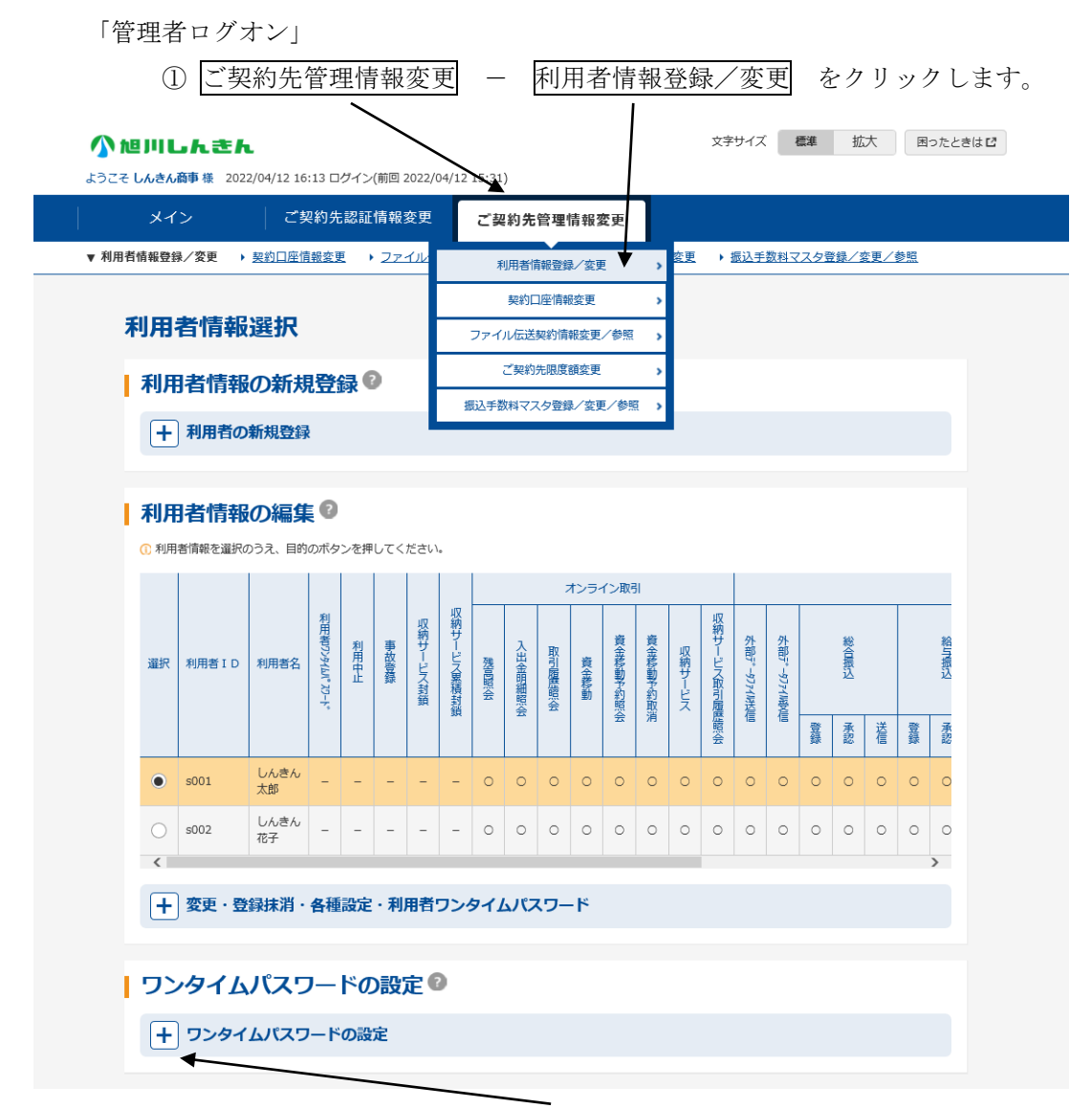

②『ワンタイムパスワード設定』の「 + (プラス)」ボタンをクリックします。

③「現在の設定全ての利用者が同じトークンを使用する」となっているため、

| 利                                                    | ll用· | ~変更   | をする        | った            | め、   |      | 変        | 更          |         | を       | クリッ    | りる    | þ             |          |        |              |      |           |    |      |    |    |                 |
|------------------------------------------------------|------|-------|------------|---------------|------|------|----------|------------|---------|---------|--------|-------|---------------|----------|--------|--------------|------|-----------|----|------|----|----|-----------------|
| 利用者情報の編集 ②<br>① 利用者情報を選択のうえ、目的のボタンを押してください。          |      |       |            |               |      |      |          |            |         |         |        |       |               |          |        |              |      |           |    |      |    |    |                 |
|                                                      | 選択   | 利用著ID | 利用者名       | 利用者ワンタイムパスワード | 利用中止 | 事故登録 | 収納サービス封鎖 | 収納サービス累積封領 | 一株吉岡昭公会 | 入出金明細照会 | 取引履費額会 | オンライ  | (ン取引) 資金移動予約照 | 計査金移動予約取 | 収納サービス | 収納サービス取引履    | 外部:" | 外部デージフィル長 |    | 総合振込 |    |    | and the factors |
|                                                      |      |       |            |               |      |      |          | 31         |         | Ŧ       |        |       | 즢             | 1        |        | <b>唐</b> 昭、会 | 信    | 信         | 登録 | 承認   | 送信 | 費録 | 10,000          |
|                                                      | ۲    | s001  | しんきん<br>太郎 | -             | -    | -    | -        | -          | 0       | 0       | 0      | 0     | 0             | 0        | 6      | 0            | 0    | 0         | 0  | 0    | 0  | 0  | (               |
|                                                      | 0    | s002  | しんきん<br>花子 | -             | -    | -    | -        | -          | 0       | 0       | 0      | 0     | 0             | 0        | 0      | 6            | 0    | 0         | 0  | 0    | 0  | 0  | 0               |
| <ul> <li>          ・          ・          ・</li></ul> |      |       |            |               |      |      |          |            |         |         |        |       |               |          |        |              |      |           |    |      |    |    |                 |
|                                                      |      |       |            |               |      |      |          |            |         |         | 3      | 現在の設定 | 全て            | の利用      | 者が同    | 1じトー         | -クンを | 使用す       | 3  |      |    |    |                 |

下記、利用形態変更画面が表示されますので、

| 全ての利   | 利用者が異なるトークンを使用するに                         | チェック 🖲 | を入れ → ⑤ 次へ                |
|--------|-------------------------------------------|--------|---------------------------|
| ワンタ    | マイムパスワード利用形態設定<br>5態の選択 <sup>©</sup>      |        | ワンタイムパスワードの登録方法を選択します。    |
| 選択     | 利用彩鐵                                      |        | 「全ての利用者が異なるトークン使用をする」を選択す |
|        | 全ての利用者が異なるトークンを使用する<br>金ての利用者が同じトークンを使用する |        | ると、利用者ごとにトークンの登録ができます。    |
| ① 利用形制 | 8を変更する場合は、トークンの利用登録が解除されます。<br>次へ >       |        |                           |

⑥トークンを登録する利用者の選択欄へチェック⊙をいれます。
 ⑦登録トークン情報と ⑧ご契約先確認暗証番号を入力し、⑨ OK をクリックします。

※シリアル番号はハードウェアトークンの裏面に記載されてる英数字を入力します。

## ※(ご注意)英文字は大文字入力となります。

|    | ワンタイムバン<br>リフンタイムバン | スワード利用登録<br>スワードの利用形態 | ハードウェアトークン例3<br>実面 |                                                                                                    |
|----|---------------------|-----------------------|--------------------|----------------------------------------------------------------------------------------------------|
|    | 利用形態                | 全ての利用者が異な             | るトークンを使用する         |                                                                                                    |
|    | 利用者の選択              | D                     |                    | 「小しております。」<br>「「「」」」<br>「「」」」<br>「」」」<br>「」」<br>「」」<br>「」<br>「 |
| 6) | 選択<br>通択 しんきん太郎     | 利用者名                  | 現在のトークン情報(シリアル番号)  | (中す) る場合があります。                                                                                                    |
|    | しんきん 花子             |                       | -                  | ※トークンの裏面に記載されています。<br>(ご注音) 英文字け大文字入力                                                                                                    |
|    | トークン情報の             | <b>D入力 ②</b>          |                    |                                                                                                    |
| 7  | シリアル番号              | 必須                    | (1237)             | <ul> <li>※トーケンの電源を入れ表示された番号を</li> <li>入力します。</li> <li>(ご注意)) パ スワート は 30 秒で消えるこ</li> </ul>                                                                                                    |
| 8  | ワンタイムパスワード          | <b>赵</b> 須            |                    | め、ご契約先確認暗証番号を先し<br>ご入力後、ワンタイムパスワードを入力]                                                                                                    |
| 9  | ご契約先確認暗証番号          | 必須                    |                    | くことをお奨めします。                                                                                                    |
|    |                     |                       | ок >               | <ul><li>※ご契約先確認暗証番号 入力</li></ul>                                                                                                    |

 $\downarrow$ 

◆登録が完了すると、⑥利用者の選択「現在のトークン情報(シリアル番号)」に表示されます。 利用者が複数いる場合は、次の利用者を選択の上⑥~⑨を同様におこないます。

|                 | ご契約先                     | 認証情報変更       | ご契約先管理           | 目情報変更                         |                        |  |  |  |  |  |
|-----------------|--------------------------|--------------|------------------|-------------------------------|------------------------|--|--|--|--|--|
| 利用者情報登録。        | (変更 ) 契約口座情報変更           | ・ ファイル伝送     | <u>契約領報変更/参照</u> | <ul> <li>ご契約先還度額変更</li> </ul> | ・ 置込手数料マスク登録/変更/参照     |  |  |  |  |  |
| 17/4            | マイトパスワー                  | 下利田啓         | \$录              |                               |                        |  |  |  |  |  |
|                 | - I A/ A/                | 1-4-37-13.32 | **               |                               |                        |  |  |  |  |  |
| ワンタイムパスワードの利用形態 |                          |              |                  |                               |                        |  |  |  |  |  |
| 利用形             | 利用形態 全ての利用者が異なるトークンを使用する |              |                  |                               |                        |  |  |  |  |  |
| _               |                          |              |                  |                               |                        |  |  |  |  |  |
| 利用              | 者の選択                     |              |                  |                               |                        |  |  |  |  |  |
|                 |                          | 利用書名         |                  | 現在の                           | <b>ウトークン資祖(シリアル番号)</b> |  |  |  |  |  |
| 選択              |                          |              |                  | - SK●●0000000                 |                        |  |  |  |  |  |
| <u>進</u> 沢      | しんきん大郎                   |              |                  |                               | SK••0000000            |  |  |  |  |  |

◆登録完了後より資金移動確認画面で、利用者ごとに登録したトークンでの「ワンタイムパスワード」入力 が必要となります。

| お見      | <b>全移動確認</b>                                | l                    |         |            |     |            |             |            |              |  |  |
|---------|---------------------------------------------|----------------------|---------|------------|-----|------------|-------------|------------|--------------|--|--|
| i       | 支払元口座                                       |                      |         |            |     |            |             |            |              |  |  |
| お取引店 科語 |                                             |                      | 科目      | 口座番号       |     |            | 口座名職人       |            |              |  |  |
| しんさん支店  |                                             |                      | 普通      | 普通 0000001 |     | >>=>>=>>   |             |            |              |  |  |
| i       | 資金移動先口                                      | <u>座</u><br>こした。     |         |            |     |            |             |            |              |  |  |
|         | 金融機關<br>支店名                                 |                      | 科目 口座番号 |            | ,   | 口座名義人      |             | 種別         |              |  |  |
|         | しんさん全海 普通<br>しんさん支店                         |                      | 普通      | 1000001    |     | 3040630970 |             | 振込<br>都度指定 |              |  |  |
|         | 支払金額                                        |                      | ¥1,000  |            | EDI | 1清報        |             |            |              |  |  |
|         | 先方負担手数料                                     |                      | ¥0 5    |            | 搬送  | 込依頼人       | 50405305"   |            |              |  |  |
|         | 資金移動金額                                      |                      |         | ¥1,000     |     | コメント機      |             |            |              |  |  |
|         | 資金移動手数料                                     |                      |         | ¥110 🙀     |     | 全移動指定日     | 2020年10月02日 | 利用者確       | 認暗証番号、利用者ワンタ |  |  |
|         | 合計支払金額 ¥1,110                               |                      |         | ¥1,110     | 資金  | 金移動予定日     | 2020年10月02日 | イムパス       | ワードに代わり、     |  |  |
|         | <ol> <li>ご依頼の資金移動は10月</li> </ol>            | -<br>月02日のお取扱いとなります。 | ,       |            |     |            |             | K:ワンゟ      | マイムパスワードの入力欄 |  |  |
| l       | ワンタイムパ                                      | スワードの入力              | ) ©     |            |     |            |             | が表示さ       | れます。         |  |  |
|         | 以上の内容を確認のうえ、ワンタイムバスワードを入力し、「送信」ボタンを押してください。 |                      |         |            |     |            |             |            |              |  |  |
|         | 2287W182-4 22                               |                      |         |            |     |            |             |            |              |  |  |
|         |                                             |                      | 表面      |            |     |            |             |            |              |  |  |
|         |                                             |                      |         |            |     |            |             |            |              |  |  |

※「ワンタイムパスワード」・・トークンの電源を入れ表示された番号を入力します。

※(注)30秒ごとに表示内容が変更します。